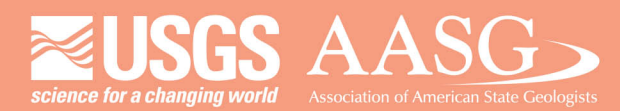

#### DMT 2024

# DIGITAL MAPPING TECHNIQUES 2024

The following was presented at DMT'24 May 13 - 16, 2024

The contents of this document are provisional

See Presentations and Proceedings from the DMT Meetings (1997-2024) http://ngmdb.usgs.gov/info/dmt/ Reducing PDF Size of Maps Using ArcMap/ArcPro and Adobe Illustrator

By Emily Morris (Kentucky Geological Survey)

This presentation outlines the basic workflow I use to create high-quality PDF files of our STATEMAP deliverables at the Kentucky Geological Survey using ArcMap/ArcPro, ArcGIS Maps for Adobe, and Adobe Illutrator. It includes simple tips for reducing PDF file size while preserving quality.

## Reducing PDF Size of Maps Using ArcMap/ArcPro and Adobe Illustrator

Emily Morris Kentucky Geological Survey emilymorris@uky.edu DMT 2024

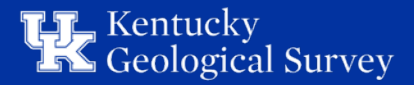

## **Basic Workflow Comparison**

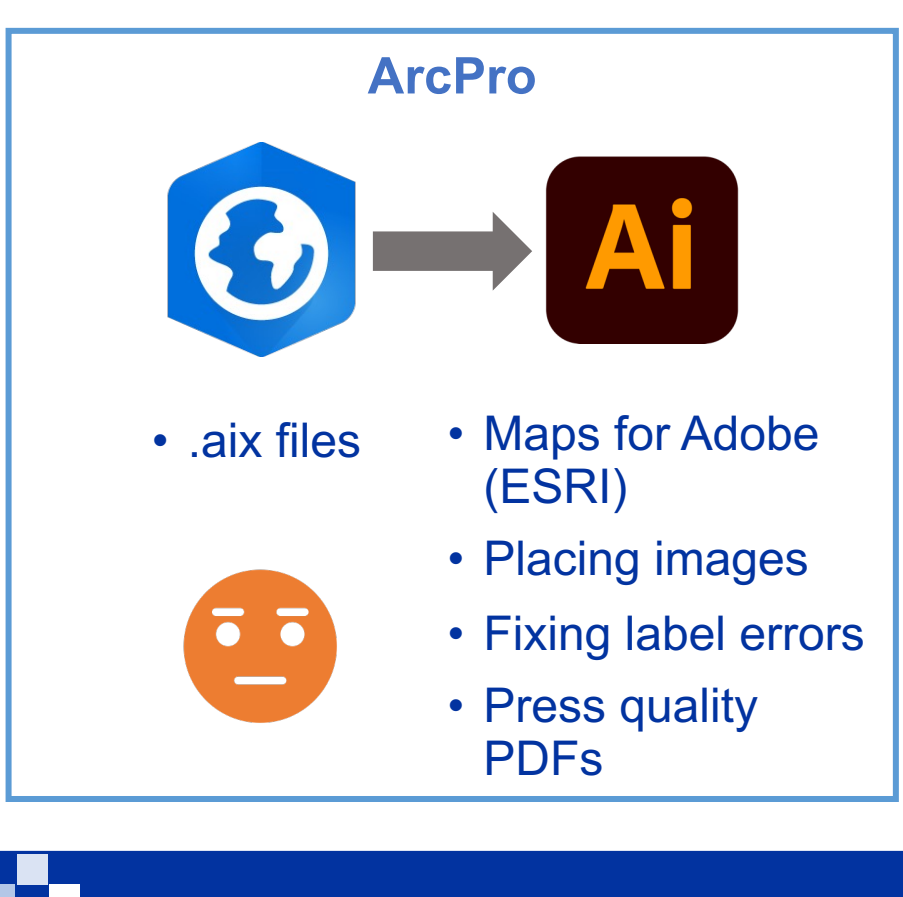

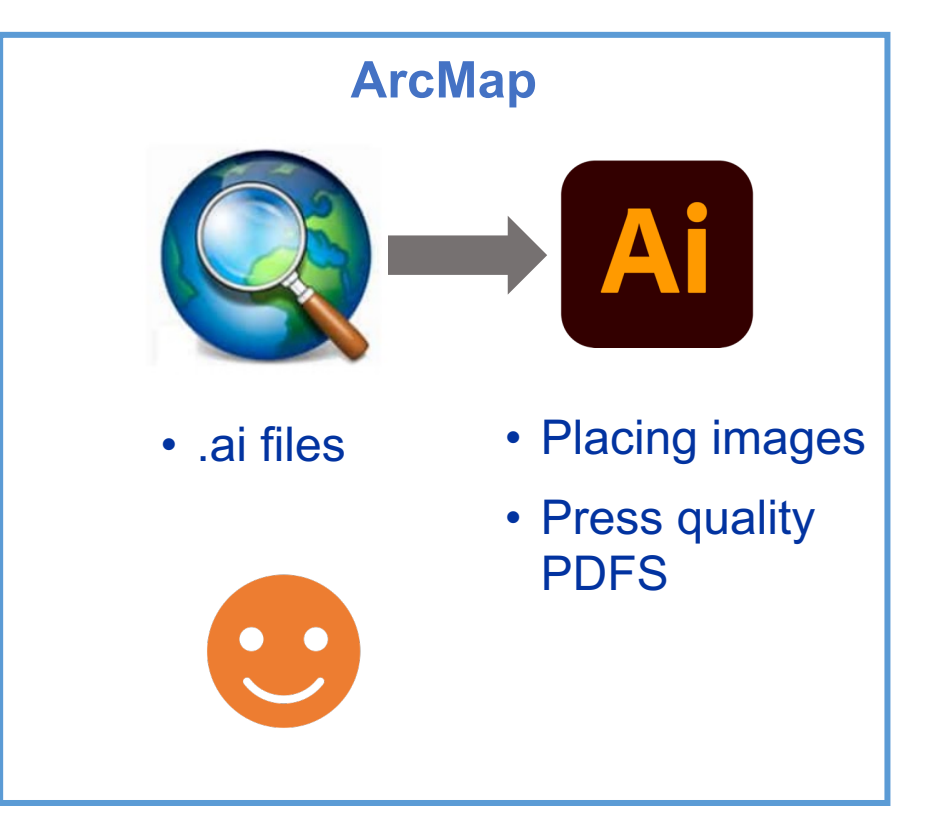

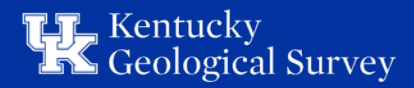

### Within ArcMap/ArcPro

1. Symbolize and label all basemap and geologic map components

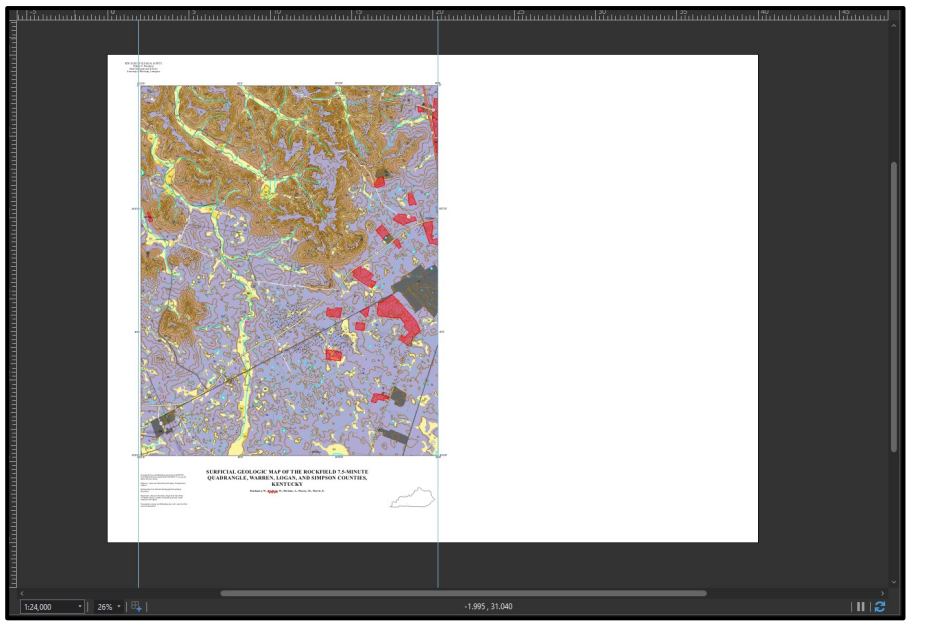

## 2. Export to .aix (default settings okay)

| 40 1 | Export Layout                                       |
|------|-----------------------------------------------------|
|      | GeolgicMap                                          |
|      | Properties                                          |
|      | ∀ File                                              |
|      | File Type                                           |
|      | AIX •                                               |
|      | Name                                                |
|      | A:\Statemap_2023\SM2023_Workfiles\Maps\Rockfield\ 🔤 |
|      | Clip to graphics extent                             |
|      | Keep layout background                              |
|      | ✓ Compression                                       |
|      | Image compression Adaptive *                        |
|      | Quality                                             |
|      | Low — Max                                           |
|      | Compress vector graphics                            |
|      | ✓ Resolution                                        |
|      | Vector resolution                                   |
|      | 300 🗘 DPI                                           |
|      | Raster resample                                     |
|      |                                                     |
|      | Best Normal Fast                                    |
|      | Ratio 1: 1 🗘 300 DPI                                |
|      |                                                     |
|      | * Fonts                                             |
|      | C Embed fonts                                       |
|      | Convert character marker symbols to polygon         |
|      | ✓ Color Management                                  |
|      |                                                     |

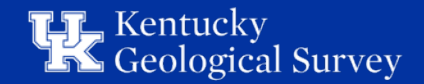

## Within ArcMap/ArcPro Continued

#### 3. Turn off all layers except hillshade

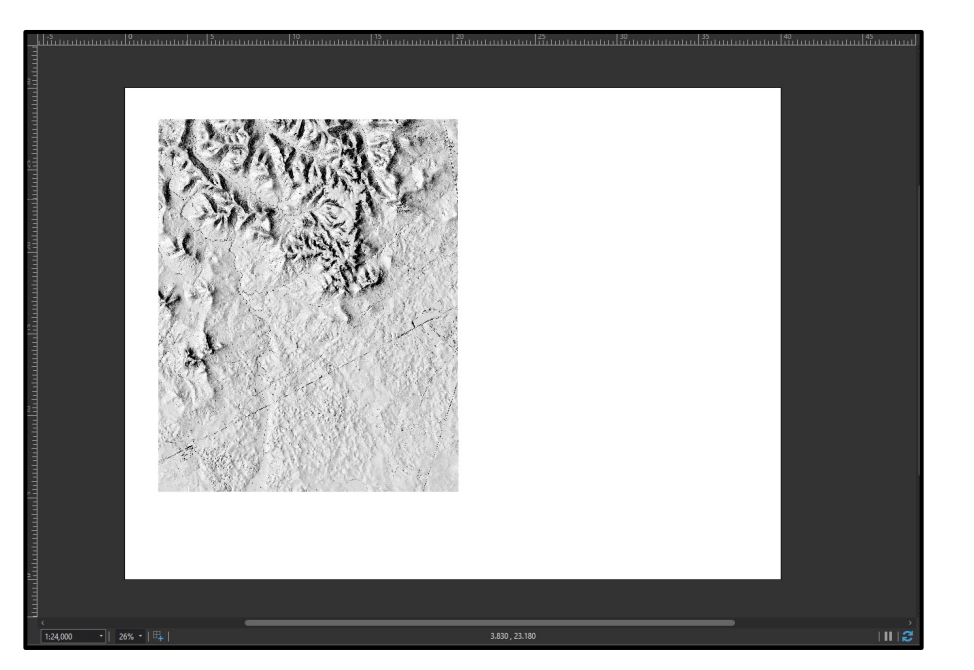

#### 4. Export to .png

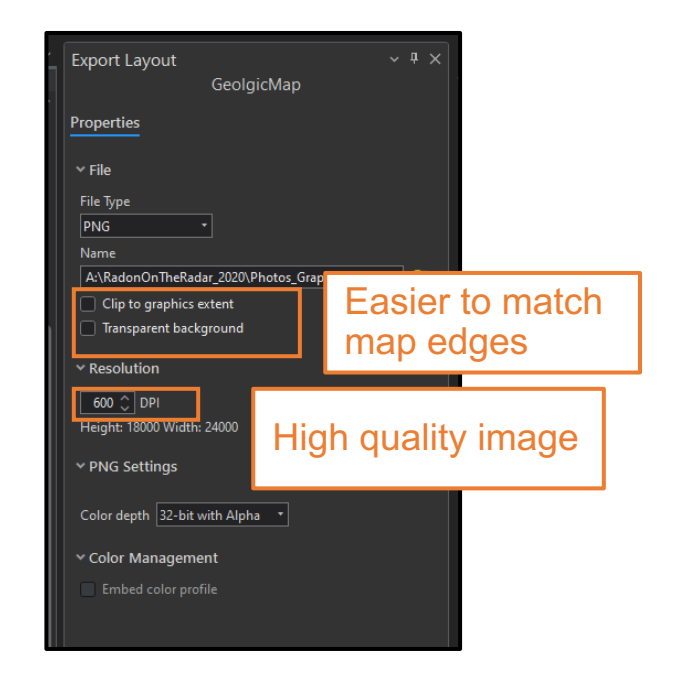

#### \* Do this with MapUnitPolys too if using ArcMap\*

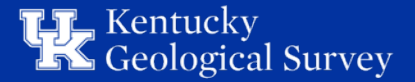

Within Adobe Illustrator

- Download ArcGIS Maps for Adobe
  log in using ArcGIS online account
- 2. Open .aix file and save as .ai file
- 3. Place the hillshade in the document
  - File > Place
    - Select "Link"
    - Click "Place" and click top left corner of map layout to place image

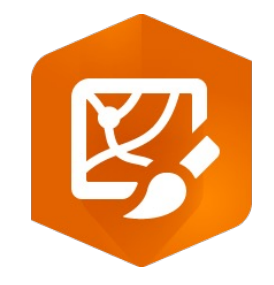

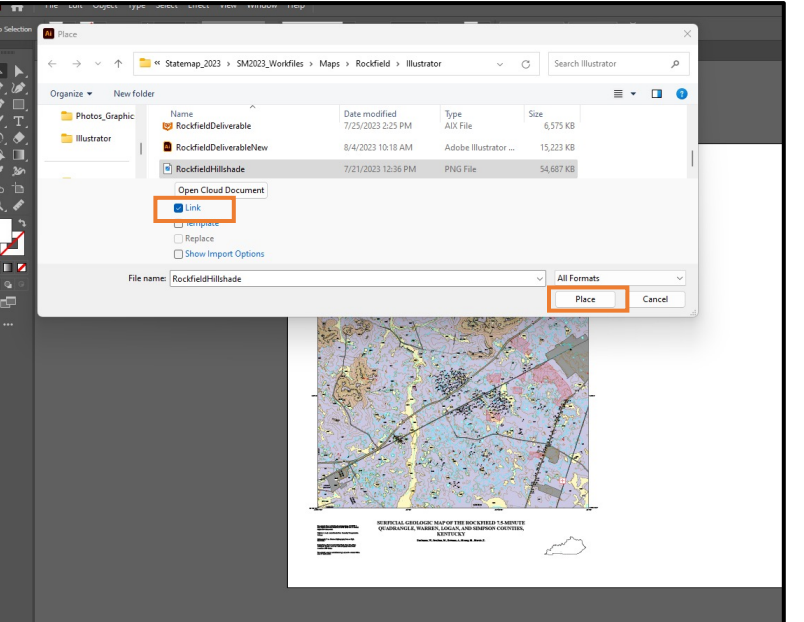

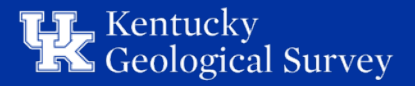

### Within Illustrator Continued

- Place and link any other images or figures that aren't vector files
  - Pasting them in the document creates large file sizes

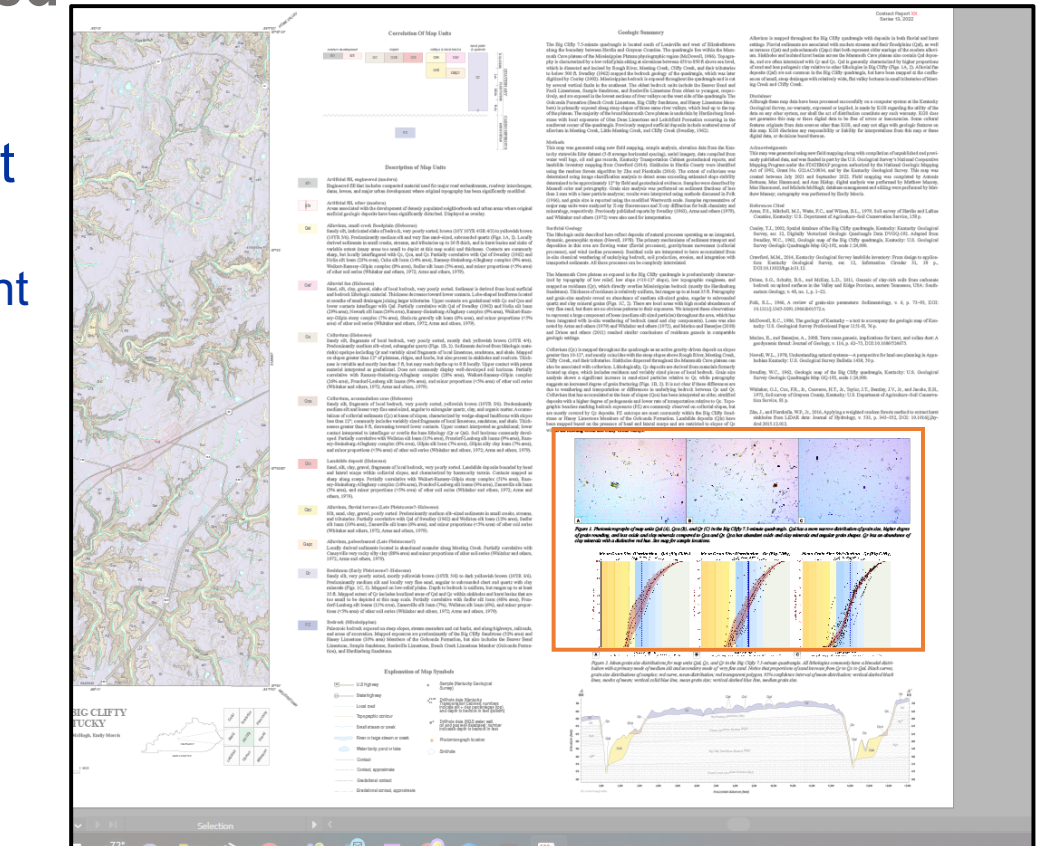

Kentucky Geological Survey

## Saving to PDF in Illustrator

### • File > Save As > Save as PDF

- Choose the [Press Quality] Adobe PDF
  - Uncheck "Preserve Illustrator Editing Capabilities"
    - high quality PDF without preserving certain layers and features for editing (reduces file size)
- Ignore the warnings it gives you after you click "Save PDF"

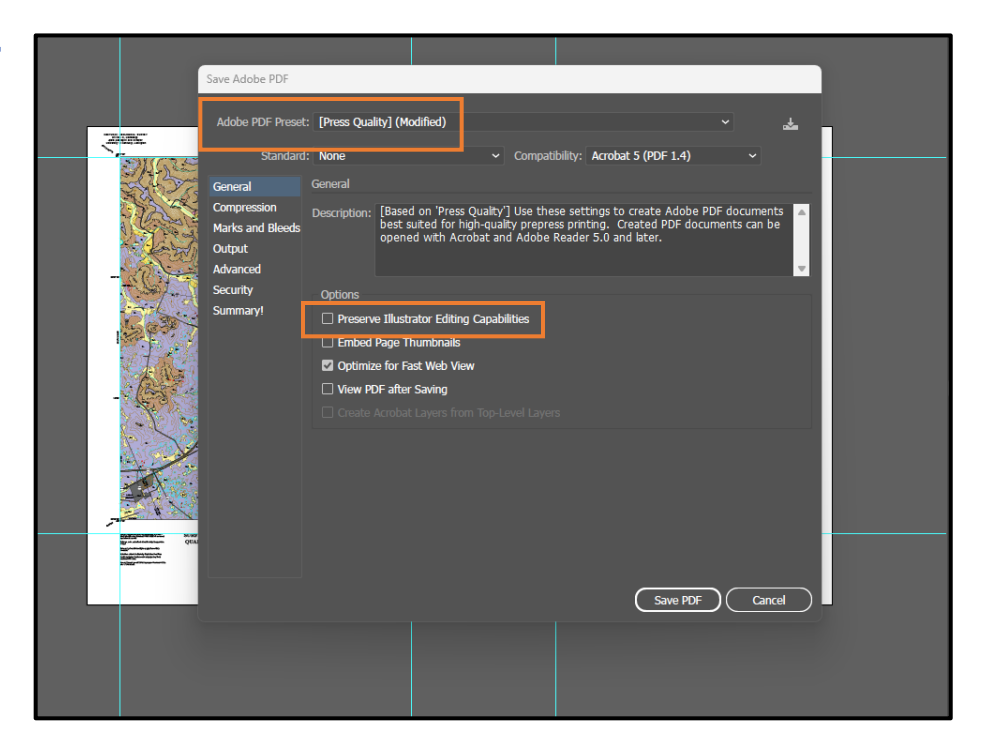

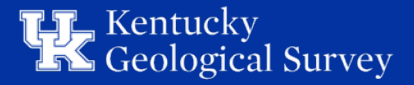

## **Questions?**

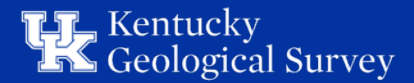